# **USER MANUAL**

# WIRED CONTROLLER

RCW3

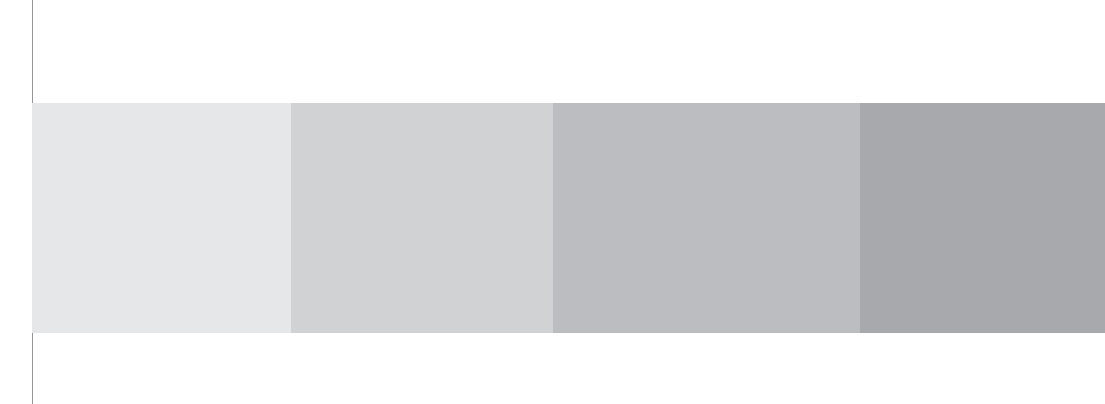

## **User Notice**

Please carefully read these instructions before installation and use of this product.

- Ensure an even power supply for each indoor unit.
- Never install a wired controller in a wet place or under direct sunlight.
- A shielded twisted pair line must be adopted as a signal line or wiring (communication) of a wired controller when the unit is installed where there is electromagnetic interference.
- Make sure that the communication line is connected into the correct port to avoid communication malfunction.
- Never knock, throw or frequently disassemble the wired controller.
- Never operate the wired controller with wet hands.

# Contents

| I   | Displaying Part ······1                                                                       |
|-----|-----------------------------------------------------------------------------------------------|
|     | 1.1 LCD Display of Wired Controller1                                                          |
|     | 1.2 Instructions for LCD Display2                                                             |
| II  | Buttons                                                                                       |
|     | 2.1 Silk Screen of Buttons ······3                                                            |
|     | 2.2 Instructions on Function of Buttons                                                       |
| III | Installation of Wired Controller and Project Debugging $\hdots \cdots \cdots \cdots \cdots 5$ |
|     | 3.1 Installation of Wired Controller5                                                         |
| IV  | Operating Instructions7                                                                       |
|     | 4.1 On/Off7                                                                                   |
|     | 4.2 Mode Setting ······7                                                                      |
|     | 4.3 Temperature Setting ······8                                                               |
|     | 4.4 Fan Speed Setting8                                                                        |
|     | 4.5 Swing Control Function9                                                                   |
|     | 4.6 Timer Setting9                                                                            |
|     | 4.7 Air Exchange Setting11                                                                    |
|     | 4.8 Sleep Setting12                                                                           |
|     | 4.9 Turbo Function Setting ······13                                                           |
|     | 4.10 Save Function Setting14                                                                  |
|     | 4.11 E-heater setting16                                                                       |
|     | 4.12 Blow Function Setting17                                                                  |
|     | 4.13 Quiet Function Setting ······18                                                          |
|     | 4.14 Field Functions19                                                                        |
|     | 4.14.1 Ambient Temperature Sensor Setting                                                     |
|     | 4.14.2 Three Grades of Speed for Indoor Fan19                                                 |
|     | 4.15 Other Functions 20                                                                       |
|     | 4.15.1 Lock Function                                                                          |
|     | 4.15.2 Memory Function                                                                        |
|     | 4.15.3 Enquiry of Outdoor Ambient Temperature                                                 |
|     | 4.15.4 Selection of Centigrade and Fahrenheit                                                 |
|     | 4.15.5 Master/Slave Wired Controller Setting 21                                               |
| V   | Error Display                                                                                 |

# Displaying Part

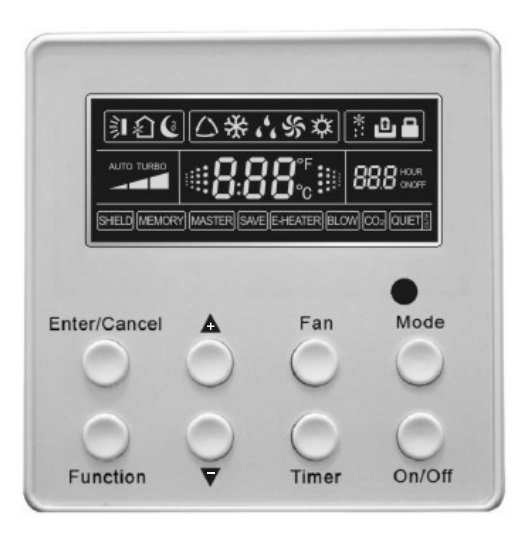

Fig. 1 Outline of wired controller

# 1.1 LCD Display of Wired Controller

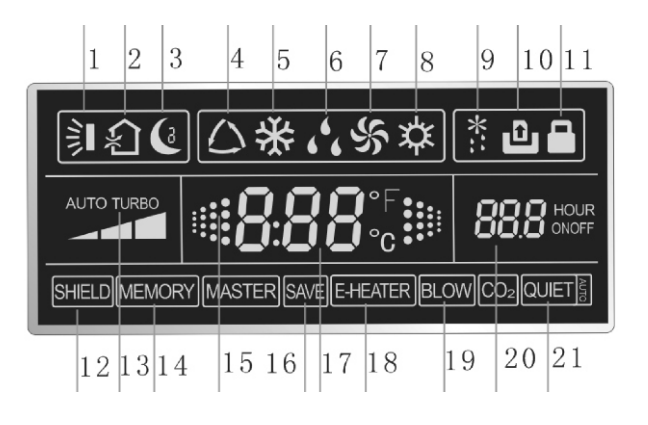

Fig.2 LCD display

# 1.2 Instructions for LCD Display

Table 1

| No.                                                                                    | Description               | Instruction to Displaying Contents                     |  |
|----------------------------------------------------------------------------------------|---------------------------|--------------------------------------------------------|--|
| 1                                                                                      | Swing *                   | Swing function                                         |  |
| 2                                                                                      | Air *                     | Air exchange function                                  |  |
| 3                                                                                      | Sleep                     | Sleeping states                                        |  |
| 4                                                                                      | Running mode              | Each kind of running mode of indoor unit (auto mode)   |  |
| 5                                                                                      | Cooling                   | Cooling mode                                           |  |
| 6                                                                                      | Dry                       | Dry mode                                               |  |
| 7                                                                                      | Fan                       | Fan mode                                               |  |
| 8                                                                                      | Heating                   | Heating mode                                           |  |
| 9                                                                                      | Defrost                   | Defrosting state                                       |  |
| 10                                                                                     | Gate control card $\star$ | Gate control                                           |  |
| 11                                                                                     | Lock                      | Lock state                                             |  |
| 40                                                                                     | Shield                    | Shielding state (buttons, temperature, on/off, mode or |  |
| 12                                                                                     |                           | save is shielded by long-distance monitoring           |  |
| 13                                                                                     | Turbo                     | Turbo function state                                   |  |
|                                                                                        | Memory                    | Memory state (Indoor unit resumes original setting     |  |
| 14                                                                                     |                           | state after power failure and then power recovery)     |  |
| 15                                                                                     | Twinkle                   | Flicking when unit is on without operation of buttons  |  |
| 16                                                                                     | Save                      | Energy-saving state                                    |  |
| 17                                                                                     | Temperature               | Ambient/setting temperature value                      |  |
| 18                                                                                     | E-Heater *                | E-HEATER display means electric heater is available    |  |
| 19                                                                                     | Blow                      | Blow mark                                              |  |
| 20                                                                                     | Timer                     | Timer-displayed location                               |  |
| 21                                                                                     | Quiet                     | Quiet mode (two types: quiet and auto quiet)           |  |
| Notes: The functions with $\star$ are reserved for other models and are not applicable |                           |                                                        |  |
| to the models listed in this manual.                                                   |                           |                                                        |  |

# II Buttons

# 2.1 Silk Screen of Buttons

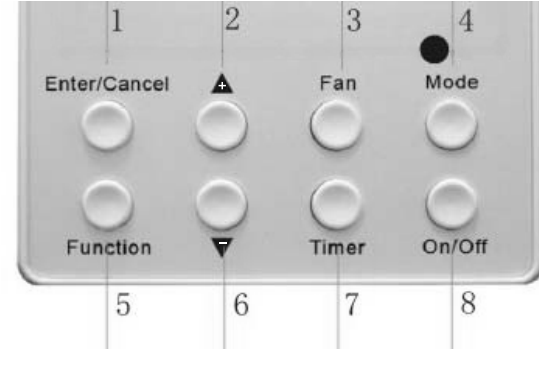

Fig. 3 Silk screen of buttons

# 2.2 Instructions on Function of Buttons

Table 2

| No. | Description  | Function of Button                                                           |  |
|-----|--------------|------------------------------------------------------------------------------|--|
|     |              | (1) Function selection and canceling;                                        |  |
| 1   | Enter/Cancel | (2) Press it for 5 seconds to show the outdoor ambient                       |  |
|     |              | temperature.                                                                 |  |
|     | •            | (1) Running temperature setting of indoor unit,                              |  |
| 2   |              | range :16~30→C                                                               |  |
|     |              | (2) Timer setting, range: 0.5-24hr                                           |  |
| 6   | ▼            | (3) Switchover between quiet/auto quiet                                      |  |
| 3   | Fan          | Setting of high/middle/low/auto fan speed                                    |  |
| 4   | Mode         | Setting of cooling/heating/fan/dry mode of indoor unit                       |  |
| 5   | Function     | Switching through the functions air/sleep/turbo/save/<br>e-heater/blow/quiet |  |
| 7   | Timer        | Timer setting                                                                |  |
| 8   | On/off       | Turn on/off indoor unit                                                      |  |

| 4 Mode<br>and<br>2 ▲           | Memory function                             | Press Mode and  for 5 seconds when<br>unit is off to Enter/Cancel key memory<br>function (if memory is set, indoor unit will<br>resume the original setting state after a<br>power failure and then power recovery. If<br>not, indoor unit is defaulted to be off after<br>power recovery. Memory function is<br>defaulted to be off before outgoing.) |
|--------------------------------|---------------------------------------------|----------------------------------------------------------------------------------------------------|
| 2 ▲<br>and<br>6 ▼              | Lock                                        | Upon startup of the unit without a malfunction or when the unit is off, press the $\blacktriangle \bigtriangledown$ eys at the same time for 5 seconds to enter lock mode. In this case, no other buttons will respond to pressing. Repress $\blacktriangle \bigtriangledown$ key for 5 seconds to unlock.                                             |
| 1Enter/Cancel<br>and<br>4 Mode | Master/slave<br>wired controller<br>setting | When the unit is off, press the Enter/Cancel<br>and Mode key at the same time for 5<br>seconds to go to the master/slave wired<br>controller setting interface. A unit connected<br>with both the master and slave controllers<br>can assume double control.                                                                                           |

# III Installation of Wired Controller and Project Debugging

## 3.1 Installation of Wired Controller

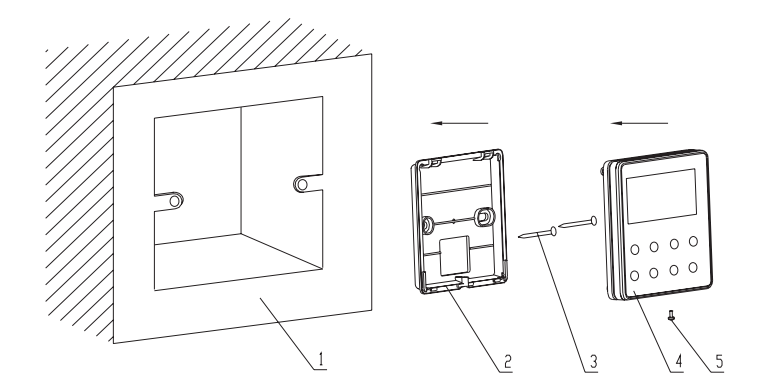

Fig.4 Sketch for Installation of Wired Controller

Table 3

| No.         | 1                                       | 2                       | 3           | 4                         | 5               |
|-------------|-----------------------------------------|-------------------------|-------------|---------------------------|-----------------|
| Description | Socket's base box installed in the wall | Baseplate of controller | Screw M4X25 | Front panel of controller | Screw ST2.2X6.5 |

Fig.4: Sketch for Installation of wired controller. Pay attention to the following items during installation of wired controller:

- 1.Cut off the power supply of the heavy-current wire embedded in the mounting hole in the wall before installation. Perform the procedure with live electricity is prohibited.
- 2.Pull out 4-core twisted pair line in mounting hole and then thread it through the rectangular hole at the back of controller's baseplate.
- 3.Attach the controller's baseplate to the wall face and then fix it in mounting hole with M4X25 screws.

4.Insert the 4-core twisted pair line through rectangular hole into controller slot and fasten the front panel and baseplate of controller together.

5.Lastly, fix the controller's front panel and baseplate with screws ST2.2X6.5.

# A Caution:

During connection of wirings, pay special attention to the following items to avoid electromagnetic interference to unit and even its failure.

- 1.To ensure normal communication of the unit, signal line and wiring (communication) of wired controller should be separate from power cord and indoor/outdoor connection lines. The distance between them should be maintained to a minimum of 20cm.
- 2.If the unit is installed at the place where there is electromagnetic interference, signal line and wiring (communication) of wired controller must be shielded by twisted pair lines.

# **IV** Operating Instructions

## 4.1 On/Off

Press On/Off button to turn on the unit. Press this button again to turn off the unit.

Note: The state shown in Fig. 5 indicates the off-state of the unit after activation. The state shown in Fig. 6 indicates the on-state of the unit after activation.

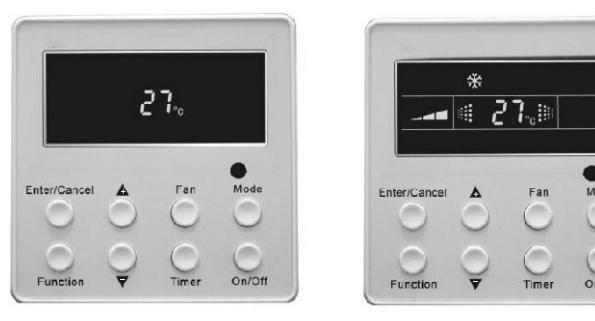

Fig.5 Off state of the unit

Fig.6 On state of the unit

## 4.2 Mode Setting

When the unit is off, press the Mode button to switch through the operation modes in the following sequence:

→ Auto →Cooling → Dry → Fan →Heating\_

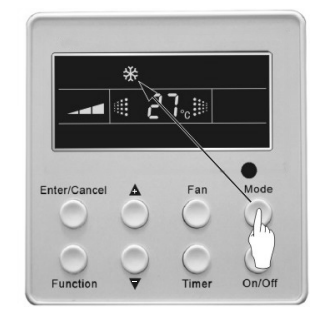

Fig.7

# 4.3 Temperature Setting

Press ▲ or ▼ button to increase or decrease of set temperature when the unit is on. Pressing either button continuously will increase or decrease the temperature by 1°C every 0.5 seconds.

In Cooling, Dry, Fan and Heating modes, the temperature setting range is 16°C~30°C. In Auto mode, the setting temperature is not adjustable.

As shown in Fig.8.

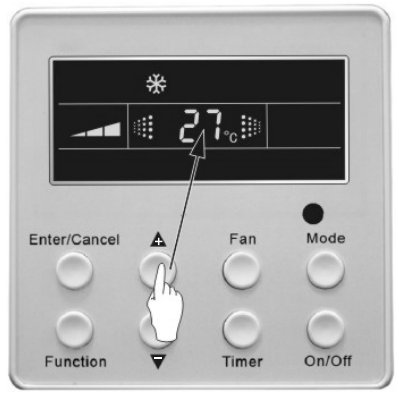

#### Fig.8

# 4.4 Fan Speed Setting

By press the Fan button, fan speed of indoor unit will change as below: As shown in Fig.9.

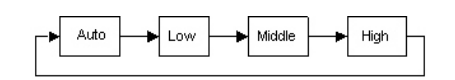

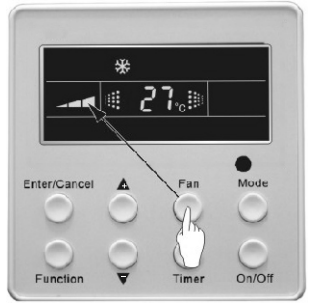

Fig.9

# 4.5 Swing Control Function

When the unit is on, press Function button until the unit shows the swing control function and then press Enter/Cancel button to turn on swing control function. During swing function, press Function button until the unit shows swing control function and then press Enter/Cancel button to cancel swing control function. Swing control function setting is shown in Fig. 10.

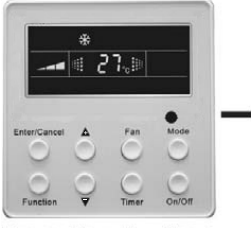

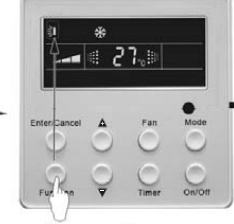

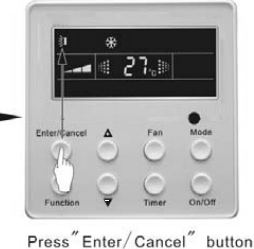

Turn on the unit, without turning on swing function

Press" Function" button into swing function

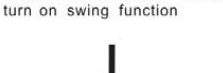

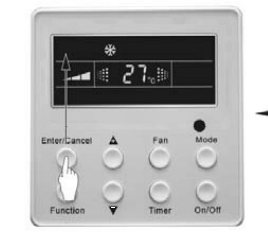

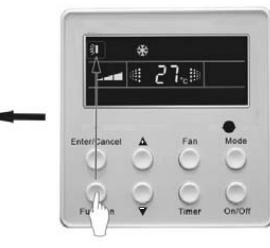

Press"Enter/Cancel" button turn off swing function

#### Fig. 10

## 4.6 Timer Setting

Press the **Timer** button to turn on the timer of the unit. When the unit is off, press the **Timer** button to turn on the timer of the unit in the same way.

Timer on setting: When the unit is off without a timer setting, if the Timer button is pressed, LCD will display xx. Hour, with ON blinking. In this case, press A or V button to adjust timer setting and then press Timer to confirm. If Mode button is pressed

Press" Function" button into swing function

before pressing **Timer** button to confirm, timer mode will be switched to timer off. In this case, LCD displays **xx. Hour**, with **OFF** blinking. In this case, press **A** or **\forall** button to adjust timer off and then press Timer to confirm. When LCD displays **xx. Hour On Off, xx. Hour** means time of timer on, but the time the timer turns off will not be displayed.

**Timer off setting:** When the unit is on without a timer setting, if the **Timer** button is pressed, LCD will display **xx. Hour**, with **OFF** blinking. In this case, press **A** or **v** button to adjust timer on and then press Timer to confirm. If the **Mode** button is pressed before pressing **Timer** button to confirm, timer mode will be switched to timer on setting mode. In this case, LCD displays **xx. Hour**, with **ON** blinking. In this case, press **A** or **v** button to adjust timer on and then press Timer button to confirm. When LCD displays **xx. Hour On Off, xx. Hour** means the time the timer turns off, but the time that the timer turns on will not be displayed.

**Cancel timer**: After setting of timer, if **Timer** button is pressed, LCD will not display **xx. Hour** meaning that the timer setting is cancelled.

Timer off setting while the unit is **on** is shown in Fig.11.

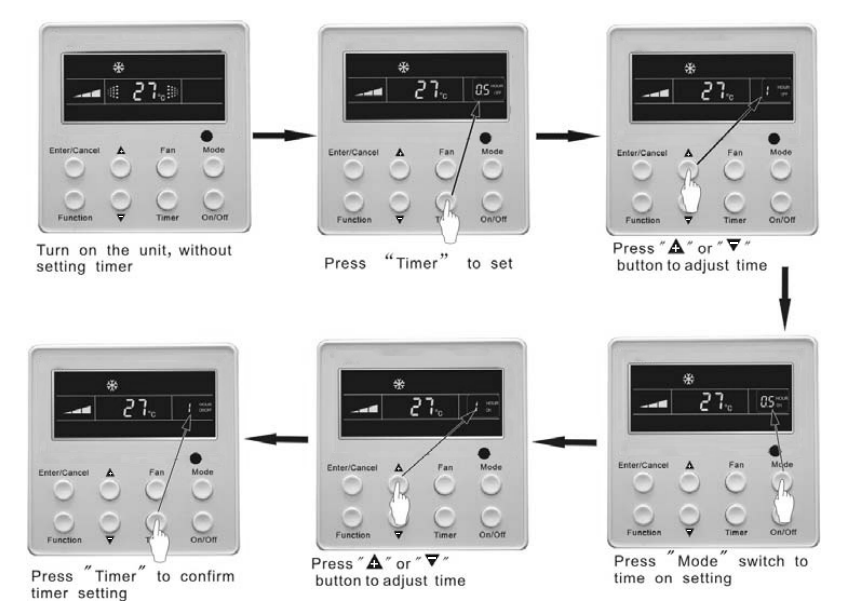

Fig. 11 Timer setting under on state of the unit

Timer range: 0.5-24hr. Every press of the  $\blacktriangle$  or  $\bigtriangledown$  button will increase or decrease the set time by 0.5hr. If either of them is pressed continuously, the set time will automatically increase/ decrease by 0.5hr every 0.5 seconds.

#### Note:

- 1.If both timer on and timer off are set while the unit is on, the wired controller only displays the timer off time. If both of them are set while the unit is off, only the timer on time is displayed.
- 2.Timer on while the unit is on is timed from the time that the unit is off, and timer off while the unit is off is timed from the time that the is unit on.

## 4.7 Air Exchange Setting

Turning on the air exchange function:

When the unit is on, press **Function** button to enter this function setting (**Air** mark blinks). AIR 1 displayed at the ambient temperature displayed location (888) is the default (the last type of AIR will be displayed after adjustment). Press the  $\triangle$  or  $\nabla$  button to adjust air type. Press **Enter/Cancel** button to turn on/off air function. After turning on this function, the air mark shows.

There are 10 types of AIR, but only 1-2 types are for remote control. Refer to the following details:

1—The unit continuously runs for 60min, and fresh air valve runs for 6 min.

2-The unit continuously runs for 60min, and fresh air valve runs for 12 min.

3—The unit continuously runs for 60min, and fresh air valve runs for 18 min.

- 4-The unit continuously runs for 60min, and fresh air valve runs for 2 4 min.
- 5—The unit continuously runs for 60min, and fresh air valve runs for 30 min.
- 6——The unit continuously runs for 60min, and fresh air valve runs for 36 min.
- 7—The unit continuously runs for 60min, and fresh air valve runs for 42 min.
- 8——The unit continuously runs for 60min, and fresh air valve runs for 48 min.
- 9—The unit continuously runs for 60min, and fresh air valve runs for 54 min.

10—The unit continuously runs for 60min, and fresh air valve always runs.

Turning off the air exchange function:

During the AIR function, press Function button to go to the Air function. In this

## WIRED CONTROLLER RCW3

## WIRED CONTROLLER RCW3

case, Air mark blinks. Then press the Enter/Cancel button to turn off this function. Air mark will subsequently disappear.

Air Exchange setting is shown in Fig. 12 .:

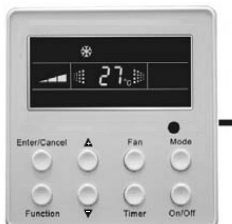

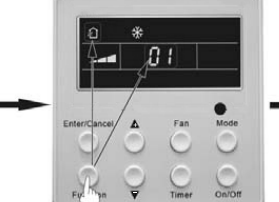

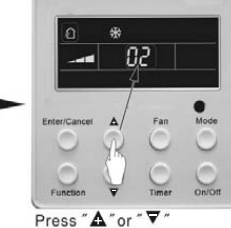

Turn on the unit, without turning on AIR Exchange

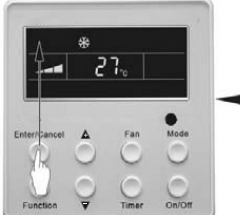

"Enter/Cancel" button Press to turn off AIR Exchange

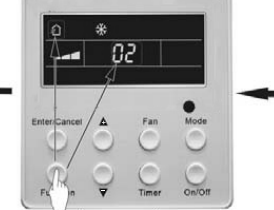

Press "Function" button

into AIR Exchange

Press "Function" button into AIR Exchange

Note: In air exchange mode, by pressing the Function button or when there is no operation within 5 seconds after the last button press, the system will guit the air exchange setting and the current energy saving data will not be stored in memory

## 4.8 Sleep Setting

Sleep on: Press Function button when the unit is on until reaching sleep function and then press Enter/Cancel button to turn on sleeping function.

Sleep off: During sleep function, press the Function button to go to the sleep function and then press Enter/Cancel button to turn off this function.

Sleep setting is shown as Fig.13:

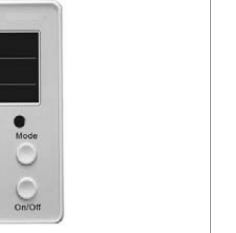

button to adjust the type of AIR Exchange

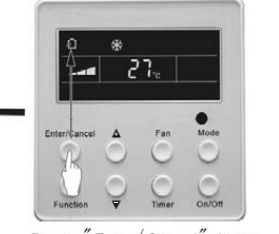

Press "Enter/Cancel" button to turn on AIR Exchange

Fig.12 Air exchange device

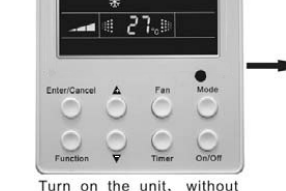

turning on sleep function

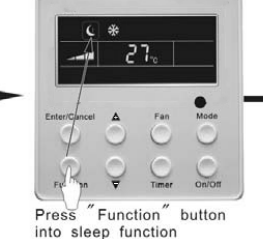

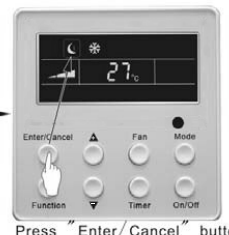

Press "Enter/Cancel" button to turn on sleep function

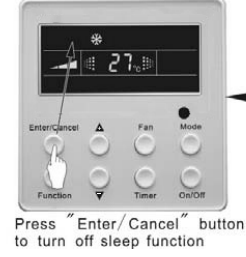

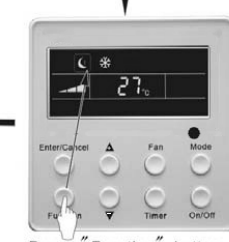

Fig.13 Sleep setting

Press "Function" button into sleep function

Sleep setting is cleared after a power failure and then power recovery. There is not sleep function in fan or auto mode.

Note: In cooling and dry mode, if unit with sleep function has run for 1 hour, the preset temperature will be increased by 1°C then 1°C in another 1 hour. After that, the unit will run at this temperature. In heating mode, if the unit with sleep function has run for 1 hour, the preset temperature will be decreased by 1 °C and then 1 °C in another 1 hour. After that, the unit will run at this temperature.

## 4.9 Turbo Function Setting

TURBO function: At high run speed, the unit can achieve quick cooling or heating so that room temperature can quickly approach the set temperature.

In cooling or heating mode, press Function button until the unit shows TURBO function and then press Enter/Cancel button to turn on TURBO function.

During TURBO function, press Function button until the unit shows TURBO function and then press Enter/Cancel button to turn off TURBO function.

TURBO function setting is shown in Fig.14:

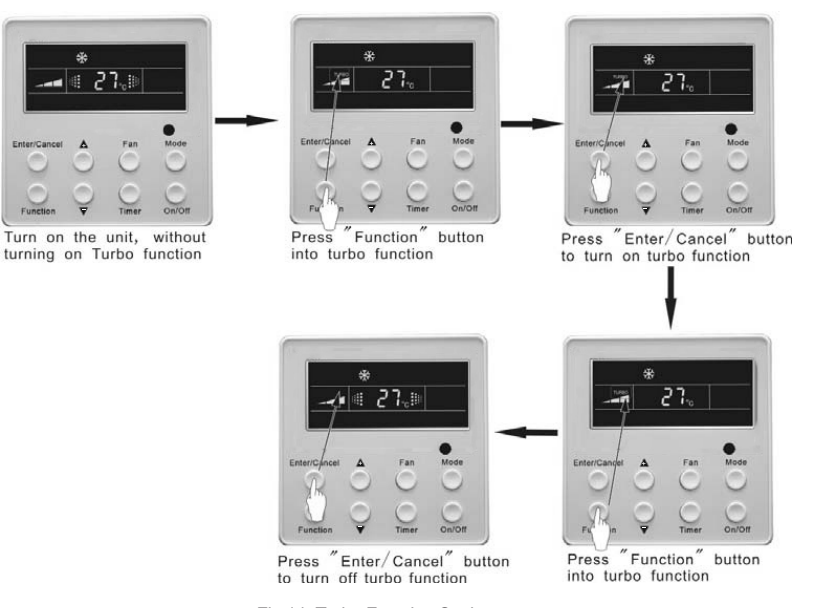

Fig.14 Turbo Function Setting

#### Note:

1.TURBO function will be turned off after power failure followed by recovery. In Dry, Fan and Auto modes, TURBO function cannot be set and the TURBO mark will not be displayed.

2.TURBO function will be automatically turned off after setting of quiet function.

## 4.10 Save Function Setting

Energy Saving Function: Energy saving can make the air conditioner run at a smaller temperature range by setting lower limited value of setting temperature in cooling or dry mode and upper limited value in heating mode.

#### Energy saving setting for cooling

When the unit is on and in cooling or dry mode, press the Function button until you reach the energy saving function, with SAVE blinking .Press ▲ or ▼button to adjust lower limited value of the set temperature in cooing mode. After that, press the Enter/Cancel button to turn on the energy saving function for cooling.

#### **Energy Saving Setting for Heating**

14 OPERATION INSTRUCTIONS

When the unit is on and in heating mode, press the **Function** button until reaching energy saving function, with SAVE blinking. Press the Mode button until reaching energy saving function for heating and then press  $\mathbf{\Delta}$  or  $\mathbf{\nabla}$  button to adjust upper limited value of the set temperature in heating mode. After that, press the Enter/Cancel button to turn on energy saving function for heating.

After the energy saving function is on, press the Function button to reach the energy saving function and press Enter/Cancel to turn off this function.

The energy saving setting is shown in the fig.15:

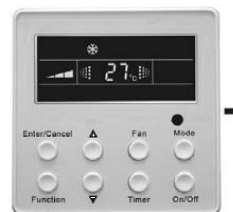

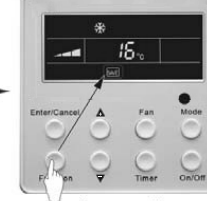

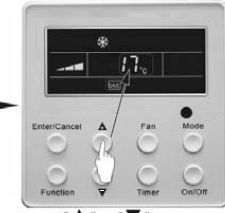

Turn on the unit, without turning on save function

Press "Function" button into cooling save function

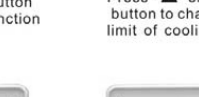

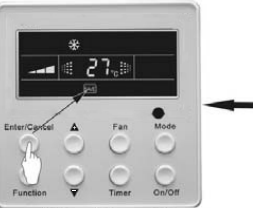

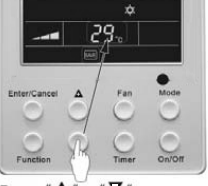

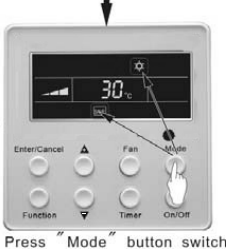

Press "Enter/Cancel" button to turn on air function

Press "A "or " V button to change the upper limit of heating

to heating save function

Fig.15 Energy Saving Setting

#### Note:

1. In Auto running mode with the save function on, the unit will be forcibly quit Auto running mode and change to current operation mode. After setting of save, sleep function will be cancelled.

2.In Save mode, if the Function button is pressed or if there is no operation within 5 seconds of the last button press, the system will guit the Save function setting and current data will be memorized.

3.After a power failure and recovery, the save function setting will be stored in memory.

4. The lower limit value in cooling mode is 16  $^\circ$ C and the upper limit value in heating mode is 30  $^\circ$ C.

5.After the save setting, if the setting temperature is out of range in this mode, the limit value will

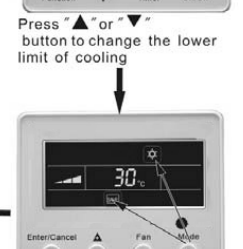

## 4.11 E-heater setting

E-HEATER: In heating mode, E-heater may be turned on for improvement of efficiency.

If heating mode is turned on by button operation, the auxiliary electric heating function will be automatically turned on.

Press the **Function** button in heating mode to go to the auxiliary electric heating function, with the **E-HEATER** blinking. Then press **Enter/Cancel** button to turn on this function. In this case, the **E-HEATER** will be displayed, which means **E-heater** is allowed to be turned on.

If auxiliary electric heating function is on, press the **Function** button to confirm or press the **Enter/Cancel** button to cancel. In this case, **E-HEATER** will not be displayed, which means E-heater must not be turned on.

The setting of this function is shown in Fig. 16 below:

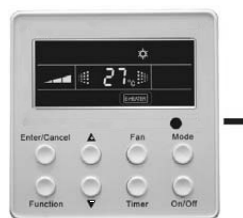

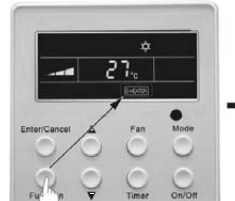

into E-Heater function

Auxiliary electric heating function will be automatically turn on under heating mode

Press "Function" button

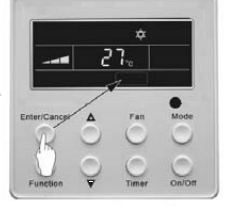

Press "Enter/Cancel" button to turn off E-Heater function

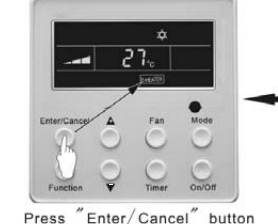

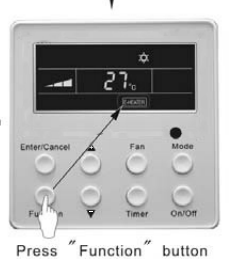

into E-Heater function

Press Enter/Cancel button to turn on E-Heater function

Fig. 16 Auxiliary Electric Heating Function Setting

#### Note:

E-HEATER cannot be set in cooling, dry or fan mode. The **E-HEATER** mark won't be displayed. The setting is shown in Fig. 4.4.11.

## 4.12 Blow Function Setting

**BLOW** function: After the unit is turned off, water in the evaporator of the indoor unit will be automatically evaporated to avoid mildew.

In cooling or dry mode, press the **Function** button until the unit shows the BLOW function, with **BLOW** blinking, and then press the Enter/Cancel button to turn on this function.

In BLOW mode, press the **Function** button till the unit shows the **BLOW** function and then press the **Enter/Cancel** button to cancel this function.

BLOW function setting is shown in Fig.17

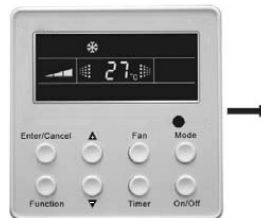

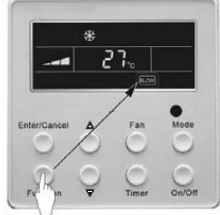

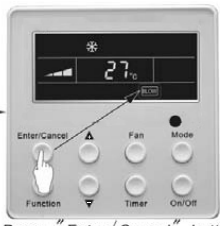

Turn on the unit, without turning on blow function

ut Press "Function" button into blow function

on button Press tion to tu

Press "Enter/Cancel" button to turn on blow function

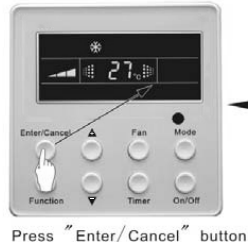

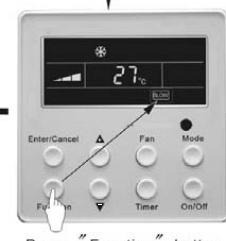

Press "Function" button into blow function

Fig. 17 Blow function setting

to turn off blow function

#### Note:

1.After setting the BLOW function, turn off the unit by pressing the On/Off button on the remote controller. The indoor fan will run at a low fan speed for 10 min. (BLOW shows). Meanwhile, if the BLOW function is turned off, the indoor fan will turn off directly.

2. There is not BLOW function in fan or heating mode.

## 4.13 Quiet Function Setting

Quiet function consists of two kinds: QUIET and AUTO QUIET.

Press the **Function** button till the unit shows the guiet function setting state. **Quiet** or Auto Quiet mark blinks. In this case, press A or V button to switch between Quiet and Auto Quiet and then press Enter/Cancel button to turn on this function.

In quiet mode, press the Function button till the unit shows the quiet function. In this case, the Quiet or Auto Quiet icon blinks and then press Enter/Cancel button to cancel this function.

#### Quiet function setting is shown in Fig.18

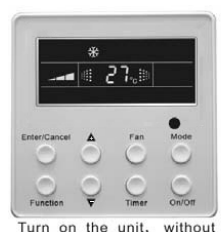

turning on quiet function

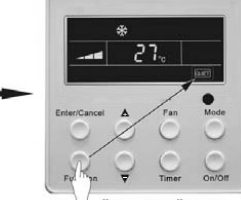

Press "Function" button into quiet function

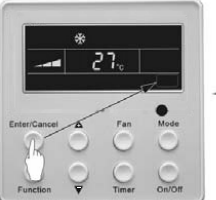

Press "Enter/Cancel" button to turn off the quiet function

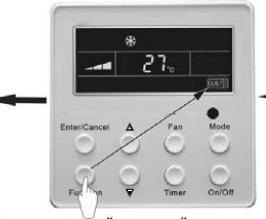

Press "Function" button into quiet function

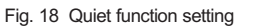

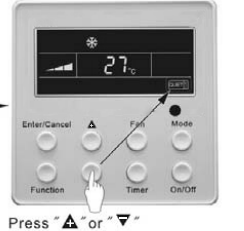

button switch to auto quiet function

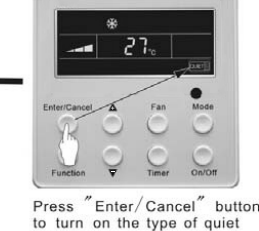

function

#### Note:

1. During quiet function, fan speed cannot be adjusted.

- 2.When turning on auto quiet function, the unit will enter a quiet running state according to the temperature difference between room temperature and the set temperature. In this case, the fan speed is adjustable. If the temperature difference between room temperature and the set temperature is 4°C or more, the fan will maintain its current speed; if 2°C ≤ temperature difference  $\leq$  3  $^\circ$  , the fan speed will be reduced by one grade, but if it is at minimum grade, it cannot be adjusted. If the temperature difference is 1°C or less, fan speed will be at minimun grade.
- 3. In auto quiet mode, fan speed cannot be increased but can be decreased. If fan speed is manually increased, auto quiet mode will guit.
- 4. There is not auto quiet function in fan or dry mode. Quiet off is the default setting after a power failure followed by power recovery.

5.If the quiet function is set, the turbo function will be cancelled.

## 4.14 Field Functions

When the unit is off, press the Function and Timer buttons continuously for 5 seconds to enter the debugging menu. Press the Mode button to adjust the setting items and  $\blacktriangle$  or  $\nabla$  button to set the actual value.

#### 4.14.1 Ambient Temperature Sensor Setting

In field setting mode, press the Mode button to adjust the temperature displayed location, displaying 00, and press A or  $\nabla$  button to adjust the setting state at the timer displayed location. There are 3 types for selection:

(1) Indoor ambient temperature is that at the return air inlet (01 is displayed at timer displayed location)

(2) Indoor ambient temperature is that at the place of screen (02 is displayed at timer displayed location)

(3) Return air inlet temperature sensor is selected for cooling, dry and fan modes and wired controller temperature sensor (03 is displayed at timer displayed location) is selected for heating and auto modes.

## 4.14.2 Three Grades of Speed for Indoor Fan

In field setting mode, press the **Mode** button to adjust the temperature displayed location displaying 01 and press the  $\blacktriangle$  or  $\bigtriangledown$  button to adjust setting state at timer displayed location. There are 2 types for selection:

(1) 3 low grades (LCD displays 01)

(2) 3 high grades (LCD displays 02)

#### 4.15 Other Functions

#### 4.15.1 Lock Function

Upon startup of the unit without a malfunction or when the unit is off, press the  $\triangle$  and  $\nabla$  buttons at the same time for 5 seconds until the wired controller enters its lock state. In this case, LCD displays  $\square$  . After that, press again these two buttons at the same time for 5 seconds to quit lock state.

When locked, other buttons will not respond to pressing.

#### 4.15.2 Memory Function

Memory switchover: When the unit is off, press the Mode and A buttons at the same time for 5 seconds to switch memory modes. In memory setting mode, Memory will be displayed. If this function is not set, the unit will be off after a power failure followed by power recovery.

Memory recovery: If memory mode has been set for wired controller, after a power failure the wired controller will resume its original running state upon power recovery.

#### Note:

It will take about 5 seconds to save all the information. Therefore, please do not turn off the power at this time, or it may fail.

#### 4.15.3 Enquiry of Outdoor Ambient Temperature

When the unit is on or off, press **Enter/Cancel** button for 5 seconds. Outdoor ambient temperature will be displayed at temperature displaying location a click sound. This enquiry state may be quit by pressing any button. If there is no operation for 20 seconds, it will automatically quit.

Note:

 This function will be shielded after activation for 12 hours for some models of the units without outdoor ambient sensors. Please refer to instructions for details.

2.If an outdoor ambient sensor malfunctions, this function will be shielded for 12 hours.

#### 4.15.4 Selection of Centigrade and Fahrenheit

When the unit is off, press Mode and  $\bigtriangledown$  at the same time for 5 seconds. The display panel will switch between Centigrade and Fahrenheit.

#### 4.15.5 Master/Slave Wired Controller Setting

When the unit is off, press "Enter/Cancel" and "Mode" at the same time for 5 seconds to go to the master/slave wired controller setting interface, then press  $\triangle$  or  $\nabla$  to make the adjustment. In this case, only the temperature display shows numbers, 01 for the master wired controller and 02 for the slave wired controller.

After that, press "Enter/Cancel" to save the setting and quit this interface. If there is no operation for 20 seconds on this interface after the last button is pressed, the system will quit automatically to the normal off status without saving the current setting.

Note: If there is only one wired controller, only it can be set as the master; otherwise the unit will not

# V Error Display

If there is malfunction during the operation of the system, the LCD will display an error code at the temperaturedisplayed location. Once there is more than one malfunction, error codes will be displayed cyclically. If there are multiple circuit systems, the system number of failed system will be displayed before the colon (not for a single system).

If a malfunction occurs, turn off the unit and contact your nearest dealer for help. As an example Fig.19 shows high pressure protection of system 2 while unit is on.

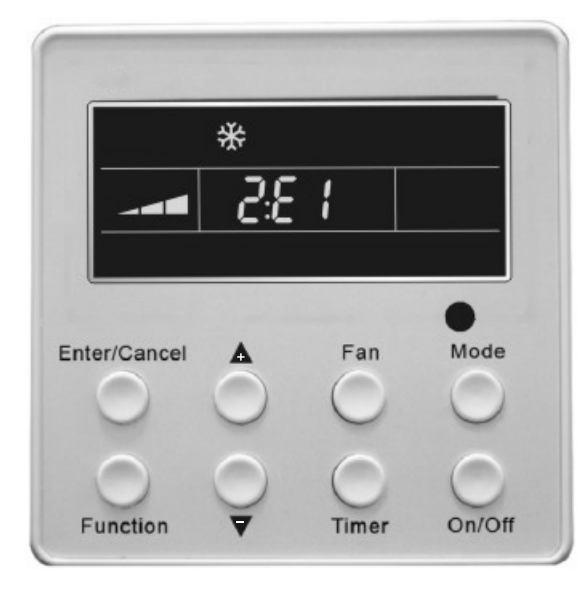

#### Error code meanings:

Table4

| Error code | Malfunction                                                  |
|------------|--------------------------------------------------------------|
| E0         | Water pump malfunction                                       |
| E1         | High pressure protection of compressor                       |
| E2         | Indoor anti-freezing protection                              |
| E3         | Low pressure protection of compressor                        |
| E4         | High discharge temperature protection of compressor          |
| E5         | Compressor overload protection                               |
| E6         | Communication malfunction                                    |
| E8         | Indoor fan motor protection                                  |
| E9         | Water overflow protection                                    |
| F0         | Indoor unit ambient sensor malfunction at air return opening |
| F1         | Evaporator sensor malfunction                                |
| F2         | Condenser sensor malfunction                                 |
| F3         | Outdoor unit ambient temperature sensor malfunction          |
| F4         | Discharge temperature sensor malfunction                     |
| F5         | Ambient sensor malfunction on Displayer (or LED board)       |
| FF         | Switches in slave rooms have not been opened                 |